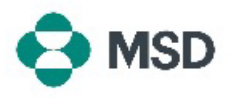

## 更改账户管理员

当员工离职或在组织内转岗,可能需要重新分配账户管理员的角色给其他用户。账户管理员对维 护贵组织的账户至关重要,因为有许多操作只有账户管理员才能执行。只有当前的账户管理员可 以将角色重新分配给其他用户。可以使用以下步骤完成此操作:

| ⑦ AB<br>Create ∨ i •••                                                                                                    | 在您的 Ariba 账户中,点击屏幕右上角的用户头像图标。                                                                                |
|----------------------------------------------------------------------------------------------------|----------------------------------------------------------------------------------------------------|
| ©<br>To match buyer positings for orgent<br>Account Settings<br>Customer Relationships<br>Users<br>Notifications<br>Account Registration<br>Account Registration                                                                 | 在下拉菜单中,选择 Settings(设置),然后选择 Users<br>(用户)。                                                                   |
| Customer Relationships Users Notifications Application Subscriptions Account Registration Manage Roles Manage Users Manage User Authentication Revoked Users Morer                                                               | 在账户设置页面,点击 Manage Users( <b>管理用户)</b> 选<br>项卡。                                                               |
| Utername Email Address AN Access Actions Utername Yes Actions  Ves Actions  Ves Actions  Edit Delete Wale Administrator                                                                                                    | 在屏幕底部,您会看到所有有权访问该账户的用户列表。<br>点击您想要分配账户管理员角色的用户右侧的 Actions<br>(操作)按钮,并从可用选项中选择 Make Administrator<br>(设为管理员)。 |
| Assign a Role       Assign       Cancel         Select a new role for your account.       Image: Cancel       Image: Cancel         Name       Image: Cancel       Image: Cancel         Assign       Cancel       Image: Cancel | 系统会要求您为当前账户选择一个新角色。选择至少一个<br>选项, 然后点击 Assign (分配)。                                                           |

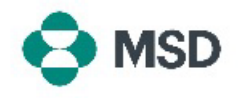

| Assign a New Administrator                                    | ок | Cancel |
|---------------------------------------------------------------|----|--------|
| WARNING: You are about to transfer your administrator role to |    |        |
|                                                               | ОК | Cancel |

系统会再次提示您确认更改。点击 **OK(确定)**以确认角 色更改。您将自动退出账户,变更将完成。当您再次登录 时,您将只有为自己选择的新角色。